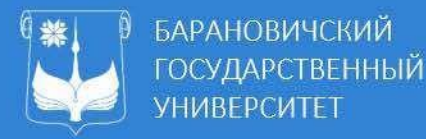

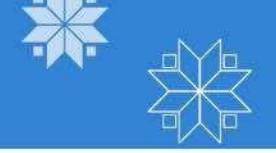

# ИНСТРУКЦИЯ ПО ПОДКЛЮЧЕНИЮ К СТРИМУ

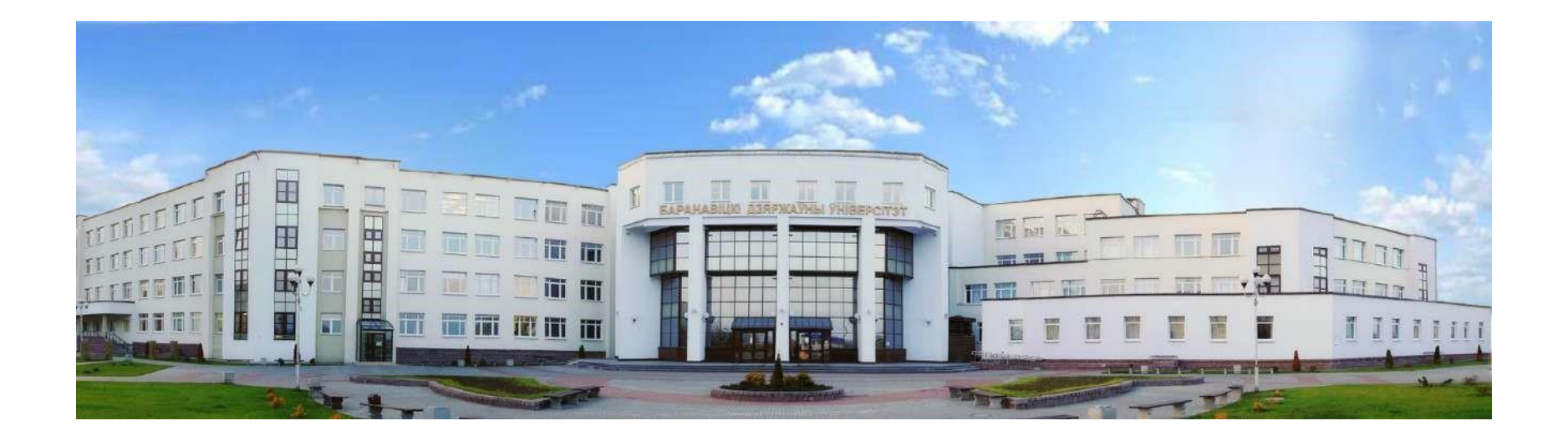

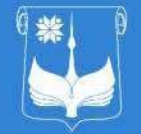

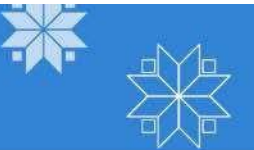

- Барановичский государственный университет проводит онлайн вебинары с использованием сервиса «Microsoft Teams».
- Для участия в вебинаре необходимо пройти регистрацию по адресу https://webinars.barsu.by
- После регистрации и оплаты за день до начала вебинара на указанный при регистрации адрес электронной почты будет выслано приглашение, содержащее ссылку для подключение.
- Для подключения к вебинару необходимо пройти по ссылке в зал ожидания сервиса «Microsoft Teams» и дождаться добавления организаторами к собранию.
- Во время вебинара Вы можете видеть и слышать докладчика, знакомиться с демонстрируемыми материалами. А также можете задать вопрос докладчику, получить информацию от администратора вебинара и пообщаться с другими.

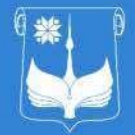

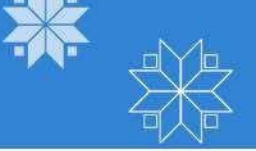

## ТЕХНИЧЕСКИЕ ТРЕБОВАНИЯ К ПРОГРАММНОМУ ОБЕСПЕЧЕНИЮ

#### Операционная система:

- Windows 7 и выше
- macOS 10,8
- Android 4.4

Рекомендуемыебраузеры:

Google Chrome последней версии

Просмотр стрима в других браузерах возможен, но не гарантируется

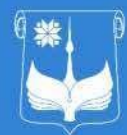

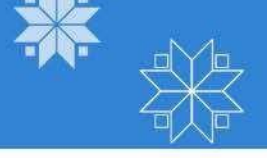

ПОДКЛЮЧЕНИЕ С ПЕРСОНАЛЬНЫХ КОМПЬЮТЕРОВ, НОУТБУКОВ, МОНОБЛОКОВ

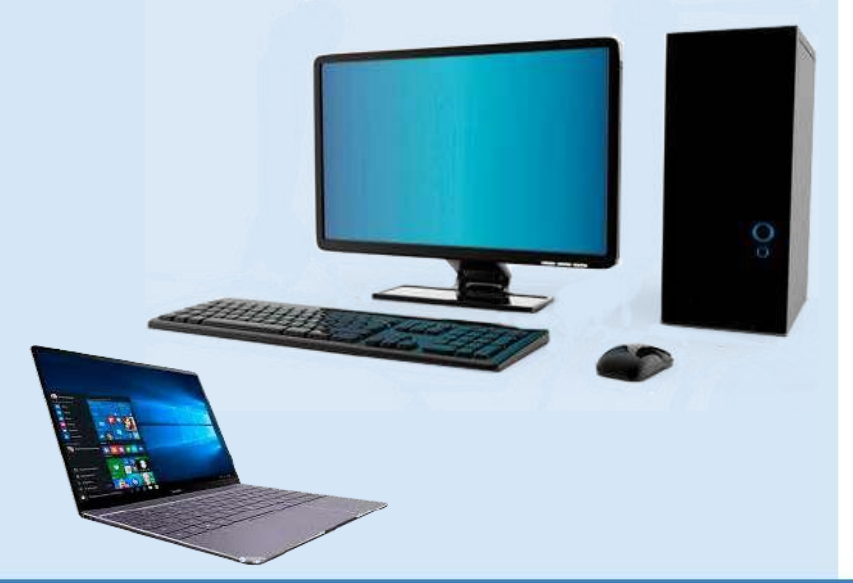

Перейти по полученной ссылке Выбрать способ подключения:

- 1. Продолжить в этом же браузере
- 2. Открыть приложения Microsoft Teams

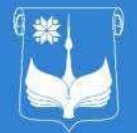

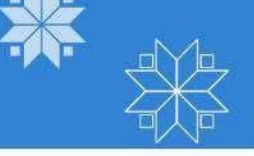

## 1. ПРОДОЛЖИТЬ В ЭТОМ ЖЕ БРАУЗЕРЕ

1.1 Если у Вас <u>нет</u> <u>установленного</u> <u>приложения Teams на</u> <u>компьютере</u>, то необходимо выбрать <u>первый</u> <u>способ</u> подключения к стриму

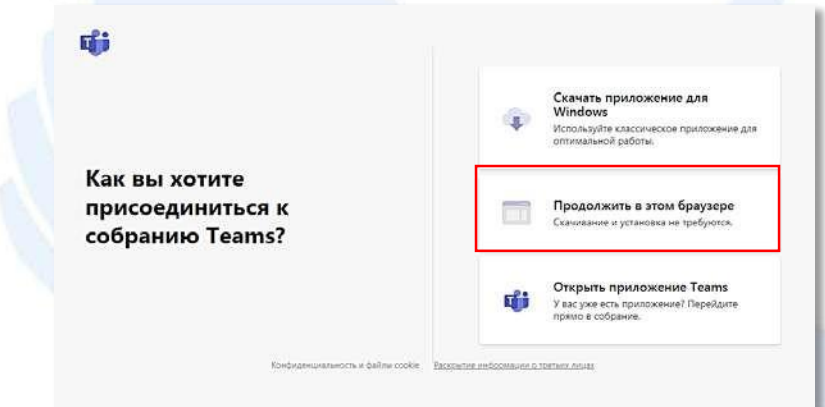

1.2 В появившемся окне необходимо ввести ФИО, и нажать кнопку Присоединиться сейчас

|   | Выберите пара<br>На            | истры звука и видео доя<br>собрании |  |
|---|--------------------------------|-------------------------------------|--|
|   |                                | oJ                                  |  |
|   | Bocquitte Vines<br>Pil (@) & @ | Приссидиниться сейчас               |  |
| - | Другие параметры присоедианния |                                     |  |
|   | 🗐 Отключить звук               | 1, Зауковой какон технором          |  |

1.3 В результате удачного подключения Вы будете подключены к собранию

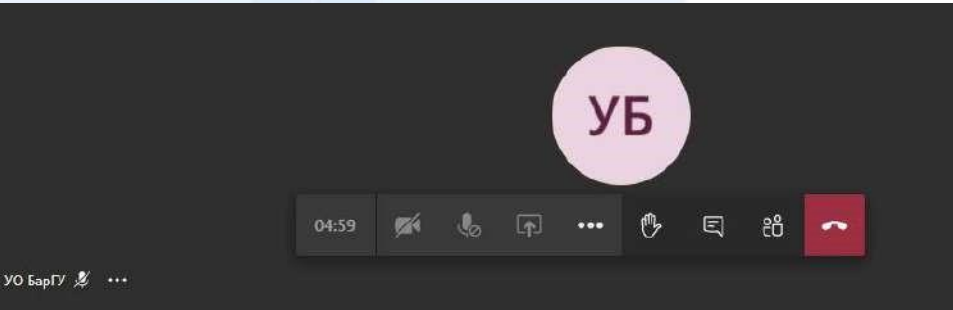

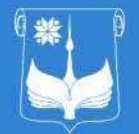

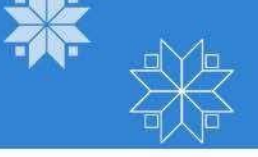

## 2. ОТКРЫТЬ ПРИЛОЖЕНИЕ ТЕАМS

2.1 Если у Вас <u>установлено приложение</u> <u>Teams на компьютере</u>, то необходимо выбрать <u>второй способ</u> подключения к стриму

2.2 После нажатия на кнопку Открыть приложение Teams ПОЯВИТСЯ окно браузера, котором необходимо В установить параметр «Всегда разрешать teams.microsoft.com сайту открывать ссылки ЭТОГО типа В связанном приложении» и нажать кнопку Открыть приложение"URL:msteams"

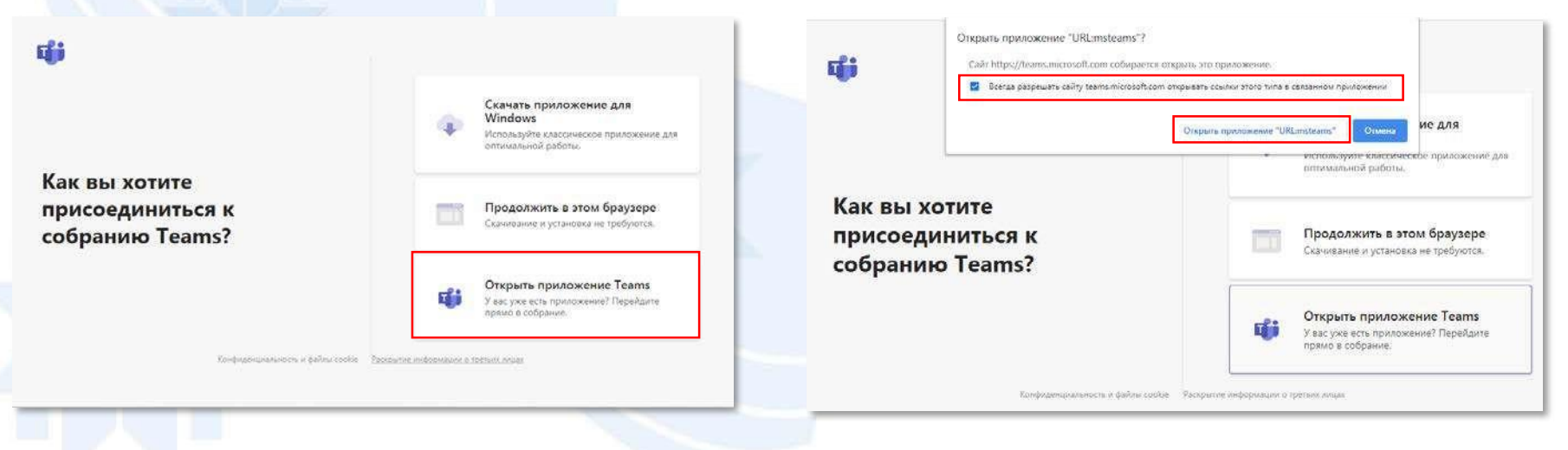

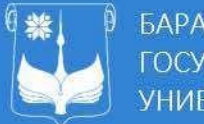

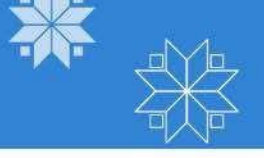

2.3 В открывшемся окне ввести ФИО и нажать кнопку Присоединиться сейчас 2.4 В результате удачного подключения Вы будете подключены к собранию

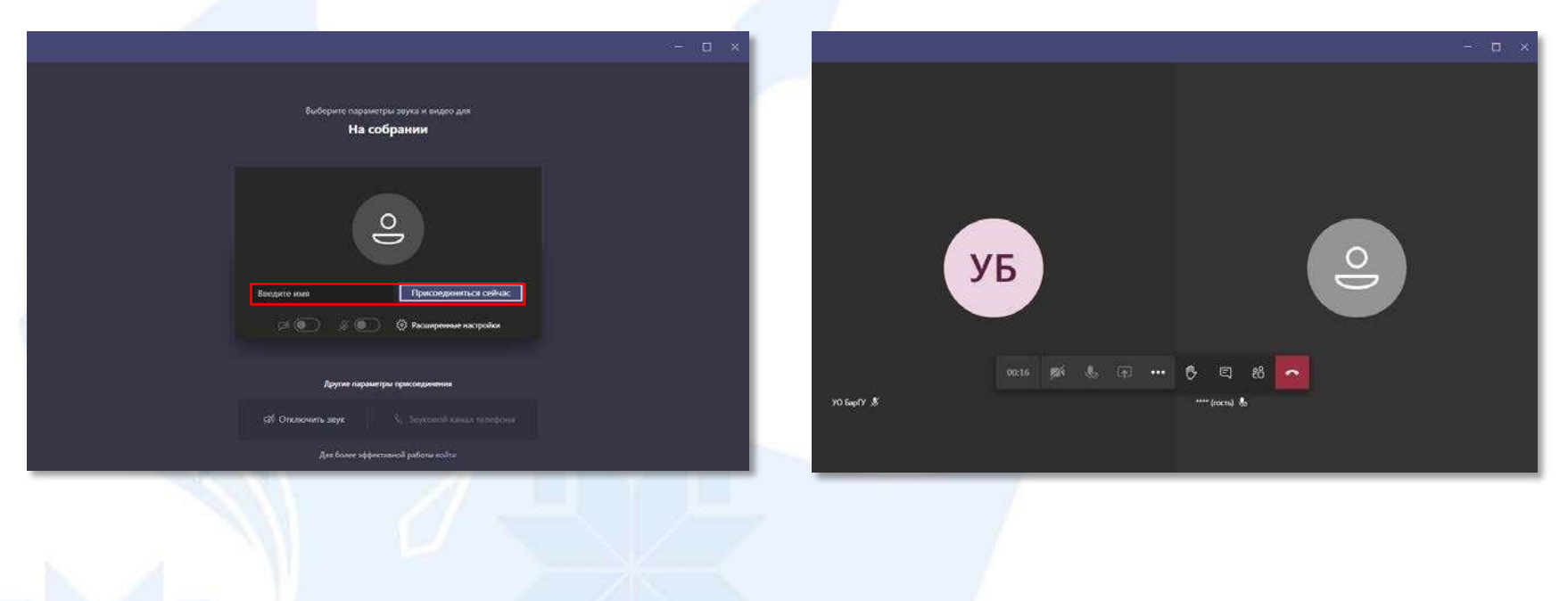

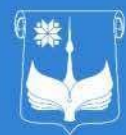

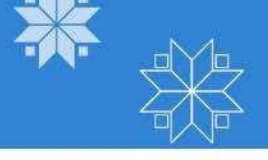

## ПОДКЛЮЧЕНИЕ С МОБИЛЬНЫХ УСТРОЙСТВ

С мобильного устройства перейти по полученной ссылке. Далее необходимо будет установить Microsoft Teams

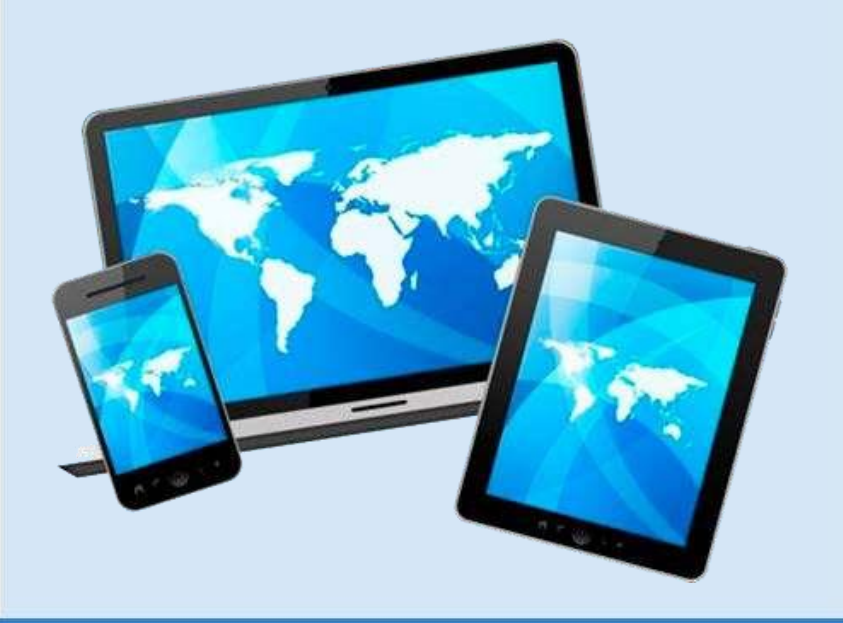

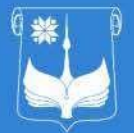

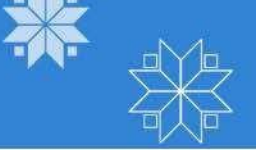

#### В открывшемся окне нужно нажать кнопку Скачать Teams

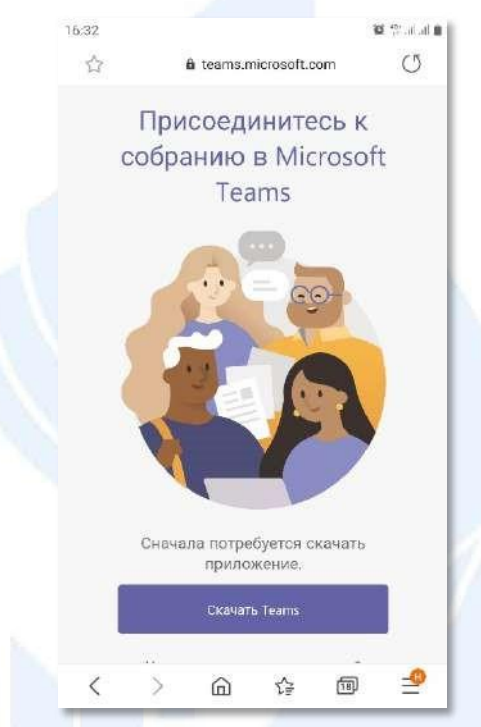

#### 2. В окне Play Маркет нажмите кнопку Установлено

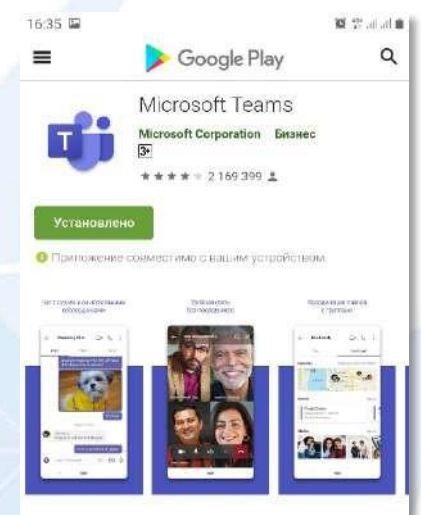

Містораft Театта — это центр командной работы, который позволяет объединить все, что необходимо для группыиат и беседь с неоколькими естками, виртульные собрания и видеоконференции, звонки и совместную работу над контентом с поихоцыю приложений Містозоft 365, а также возможность создавать и интегрировать приложения и рабоние процессы, лежащие в совлава

ROBBOEUE

 В всплывающем окне нажмите кнопку Установить

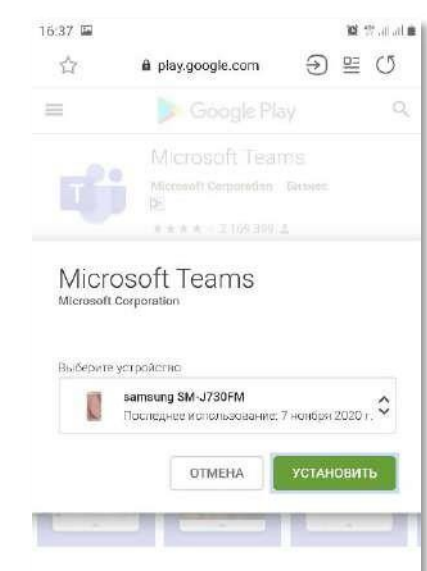

Асторит Техтар — иго цанта конти-рнот работы который станотиет объеданита как, на снейжирние дит группе ти дережен онеопорточно катала их которудо-тыс обранни и видеослифорскима расоног и селеноствура.

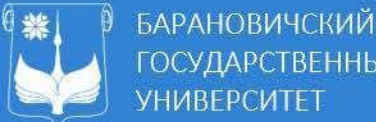

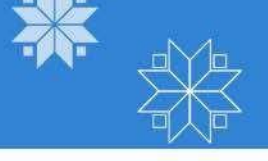

4. На все требования Teams о разрешении настроек, необходимо отвечать Разрешить

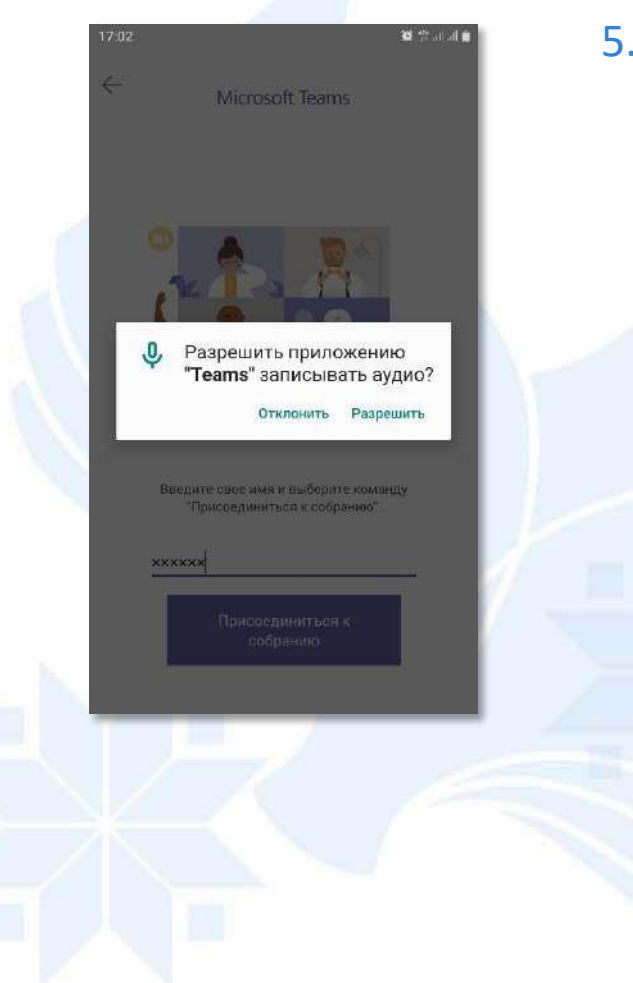

5. В открывшемся окне ввести ФИО и нажать кнопку Присоединиться сейчас

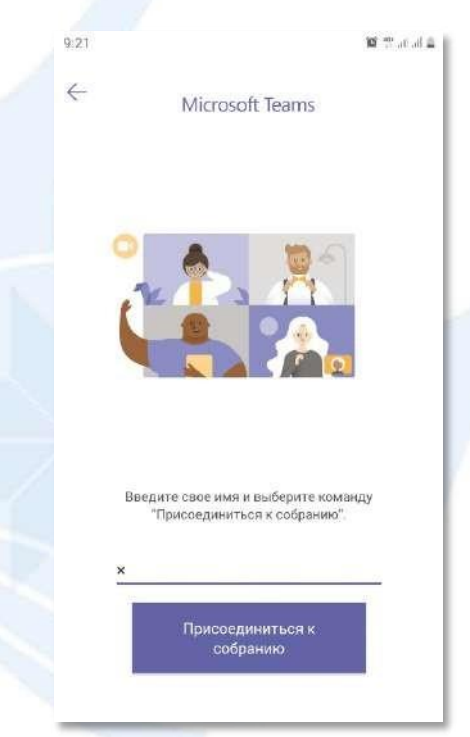

6. В результате удачного подключения Вы будете подключены к собранию

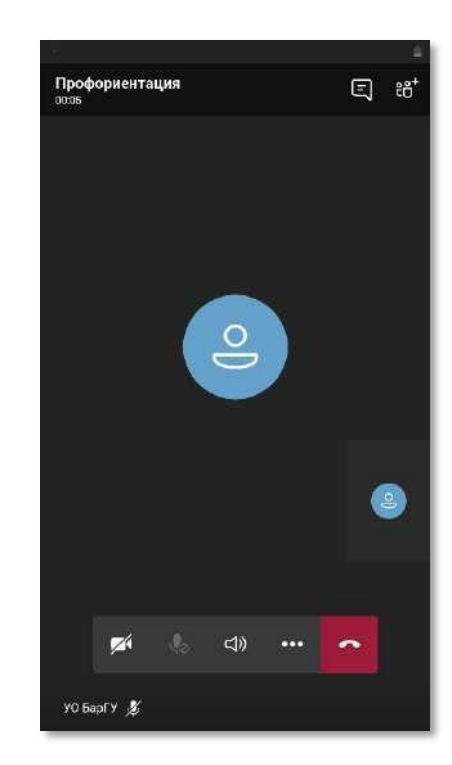

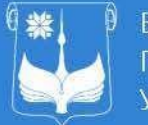

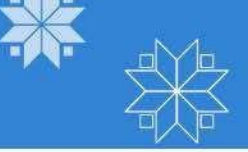

Для включения микрофона необходимо нажатывук отключен Микрофон включен, когда символ не перечеркнут Для запуска камеры необходимо нажать

Для перехода в режим чата с собеседниками необходимо нажать

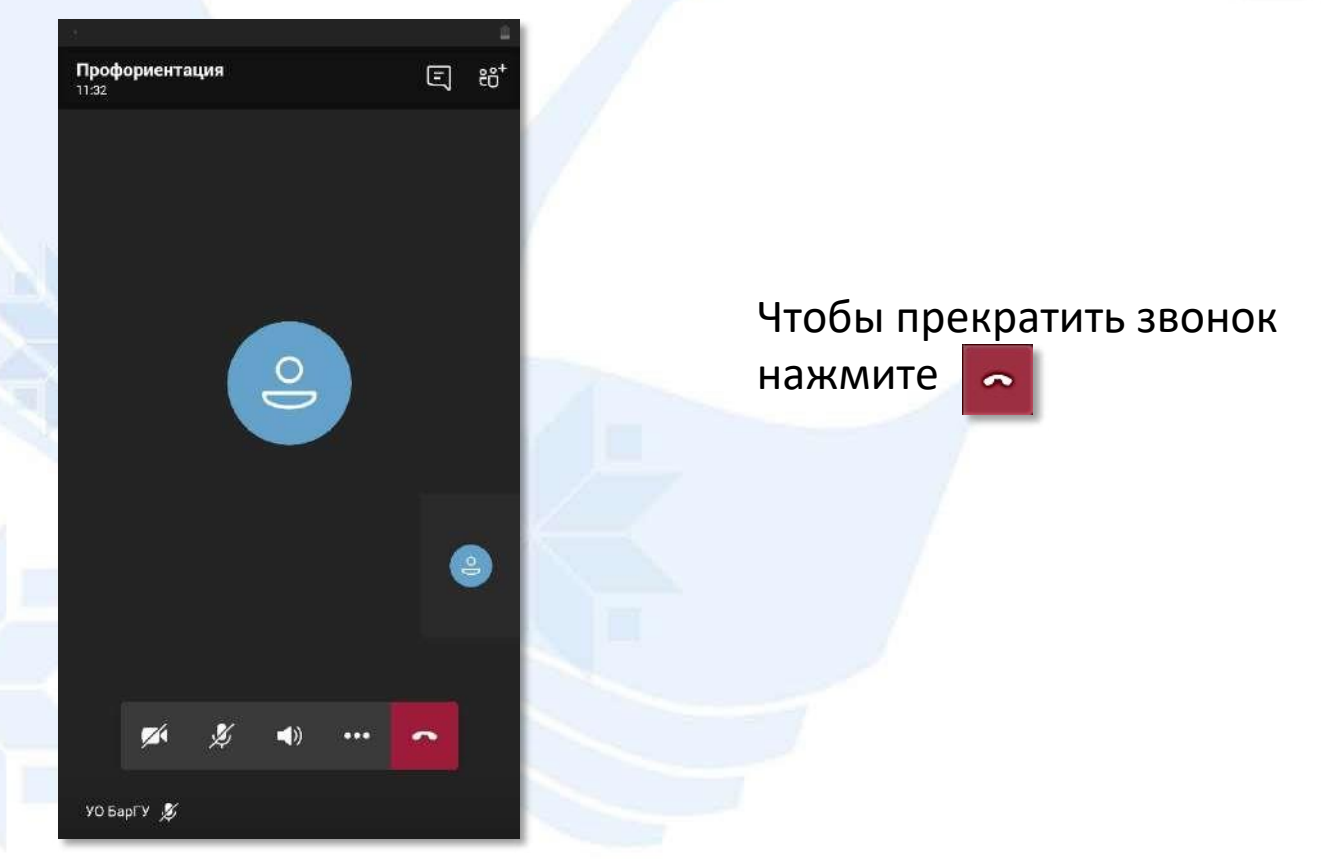